## GENERACIÓN a

## Configurar POP3 en iPhone

smartbusiness email Hosted Exchange

Todo lo que imaginas de TI\*, está en Alestra. \*Telecomunicaciones + Informática

## alestra\*

Para configurar una cuenta POP3 en un dispositivo iPhone, el usuario deberá cumplir con los siguientes requisitos:

- Contar con una cuenta de correo electrónico activa
- Contar con el nombre asociado al servidor de entrada.
- Contar con el nombre asociado al servidor de salida
- Nombre de Usuario y contraseña válidos
- •Conocer los puertos de entrada y salida que maneja el proveedor de servicio del usuario

Una vez que se haya recopilado toda la información anterior, deberá llevarse a cabo el siguiente procedimiento:

1. Seleccionar la opción "Configuraciones" o "Ajustes".

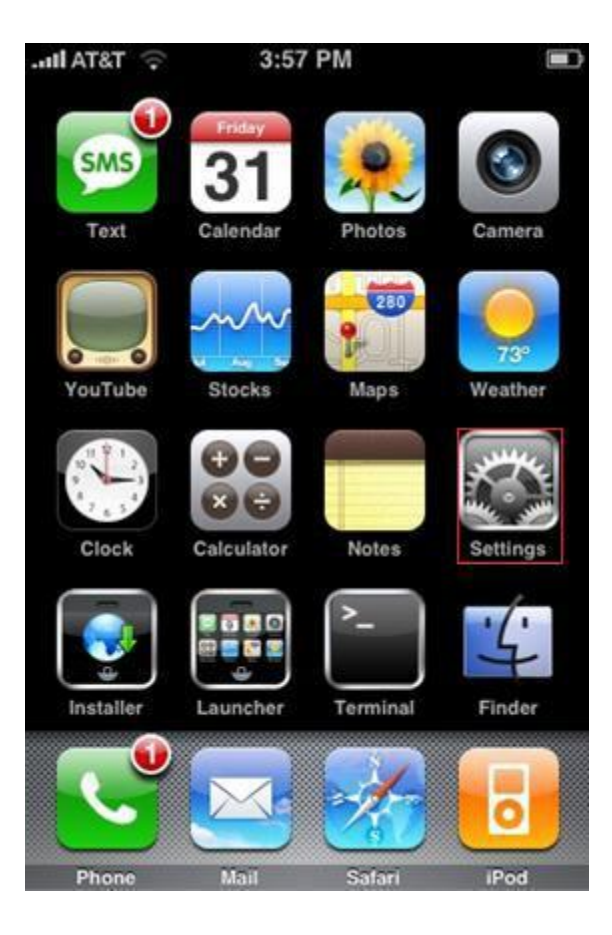

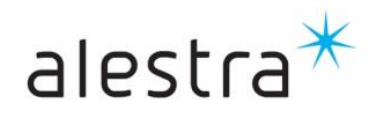

GENERACIÓN

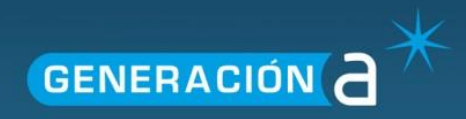

2. Seleccionar la opción "Correo, contactos y calendario".

| iPod 🛜       | 13:54                        |   |
|--------------|------------------------------|---|
|              | Ajustes                      |   |
| $\bigotimes$ | General                      | > |
| 5            | Música                       | > |
|              | Vídeo                        | > |
| <b>R</b>     | Fotos                        | > |
| $\bigcirc$   | Store                        | > |
|              | Mail, contactos, calendarios | > |
|              | Safari                       | > |
|              |                              |   |
| -            | Nike + iPod                  | > |
| 8            | Skype                        | > |
|              |                              |   |

3. Oprimirla opción "Añadir Cuenta".

| Pod 🗢      | 13:54         |             | • |
|------------|---------------|-------------|---|
| Ajustes Ma | ail, contacto | os, calen   |   |
| Cuentas    |               |             |   |
| Añadir cu  | enta          | >           |   |
|            |               |             |   |
| Obtener d  | atos          | Push >      |   |
| Mail       |               |             |   |
| Mostrar    | Los 50 más    | recientes > |   |
| Previsuali | zación        | 2 líneas 🔉  |   |
| Tamaño le  | etra mínimo   | Mediano 🔉   |   |
| Etiqueta P | Para/Cc       | 0           |   |
| Preguntar  | al borrar     |             |   |

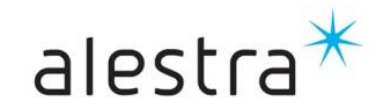

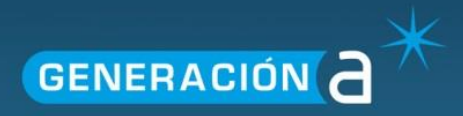

4. Se desplegará un formulario donde el usuario deberá seleccionar el tipo de cuenta. En este caso, será necesario oprimir la opción "Otros".

| Il iPod 🔶 | 13:55                              |      |
|-----------|------------------------------------|------|
| Mail Ar   | hadir cuenta                       |      |
|           | Microsoft <sup>e</sup><br>Exchange |      |
| m         | obilem                             | 2    |
| (         | Gmail                              |      |
| YA        | HOO! MA                            | AIL. |
|           |                                    |      |
|           | Otros                              |      |

5. A continuación, será necesario seleccionar la opción "POP3" como tipo de cuenta y proporcionar la siguiente información:1

| Campo               | Descripción                                                        |
|---------------------|--------------------------------------------------------------------|
| Servidor de entrada | Pop.dominio.com                                                    |
| Nombre de usuario   | Permite insertar la dirección de correo electrónico del<br>usuario |
| Contraseña          | Permite insertar la contraseña asociada a la cuenta de correo      |

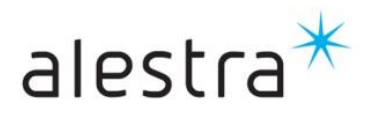

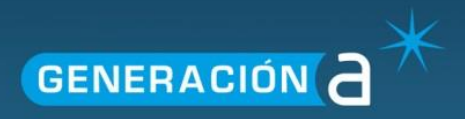

## 6. Una vez insertada la información solicitada, oprimir la opción "Guardar".

| od 🗢    | 13:56           |              |      |
|---------|-----------------|--------------|------|
| Int     | roduzca los dat | os de su cue | nta  |
| Cancel  | New Acc         | ount         | Save |
| IN      | IAP             | POP          |      |
| Nombre  | Nombre del u    | isuario      |      |
| Correo  | cuenta@don      | ninio.com    |      |
| Descrip | ción cuenta@    | dominio.com  |      |
| Incomir | ng Mail Serve   | er           |      |
| Servido | r pop.dominio   | .com         |      |
| Nombre  | cuenta@do       | minio.com    |      |
| Contras | eña *****       | **           |      |

7. A continuación, será necesario proporcionar la siguiente información:

| Campo              | Descripción                                                                                   |
|--------------------|-----------------------------------------------------------------------------------------------|
| Nombre             | Permite insertar el nombre del usuario a quien corresponde<br>la cuenta de correo electrónico |
| Correo electrónico | Permite insertar la dirección de correo electrónico del usuario                               |
| Contraseña         | Permite insertar la contraseña asociada a la cuenta de correo                                 |
| Descripción        | Introducir la cuenta de correo del usuario en cuestión                                        |

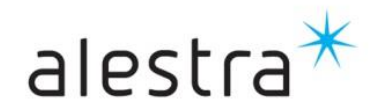

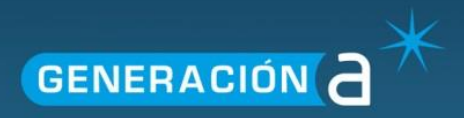

8. Una vez insertada la información solicitada, oprimir la opción "Guardar".

| Il iPod 💿 | 2:25 PM                  | -      |
|-----------|--------------------------|--------|
| Introc    | luzca los datos de su cu | enta   |
| Cancel    | New Account              | Save   |
| Nombre    | Nombre del Usuario       |        |
| Correo    | cuenta@ dominio.com      |        |
| Contrase  | eña ********             |        |
| Descripe  | ción cuenta@dominio.co   | n      |
| QWE       | RTYU                     | ΙΟΡ    |
| AS        | DFGHJ                    | KL     |
| 순 Z       | XCVBN                    | M 💌    |
| .?123     | space                    | return |

9. Ahora será necesario introducir los datos del servidor de salida:

| Campo              | Descripción                                                                                                    |
|--------------------|----------------------------------------------------------------------------------------------------|
| Servidor de salida | Permite insertar el nombre del servidor de salida. En este<br>caso, deberá ser el siguiente:<br>"smtp.dominio.com" |
| Nombre de usuario  | Permite insertar la dirección de correo electrónico del<br>usuario                                                 |
| Contraseña         | Permite insertar la contraseña asociada a la cuenta de correo                                                      |

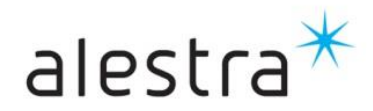

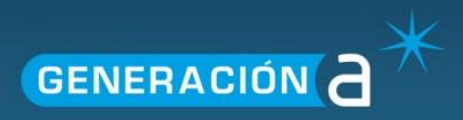

Una vez proporcionada la información requerida, será necesario oprimir la opción "Guardar".

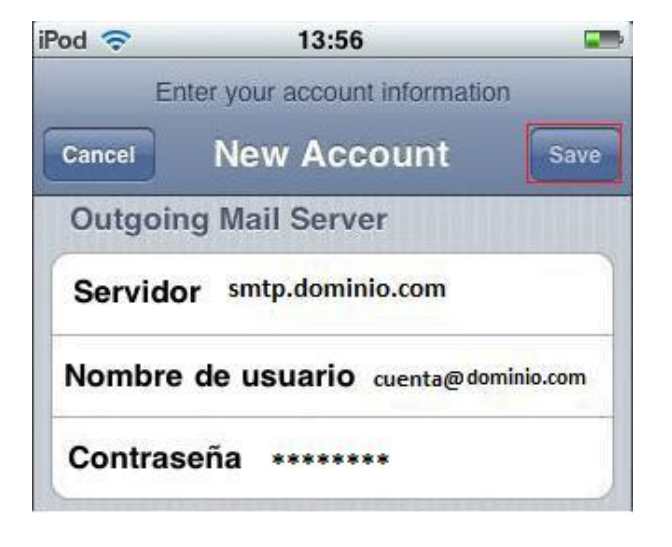

10. Ahora, será necesario acceder nuevamente a la opción "Configuraciones".

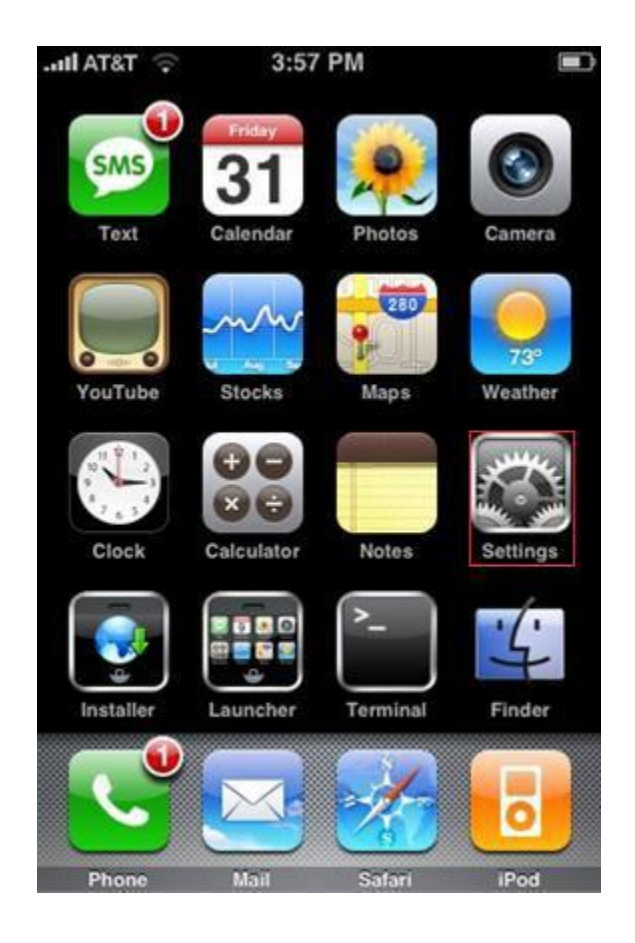

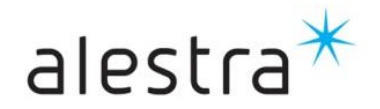

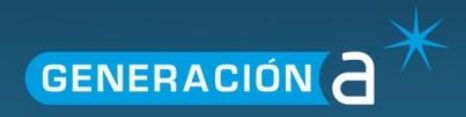

11. Seleccionar la opción "Mail, contactos y calendarios".

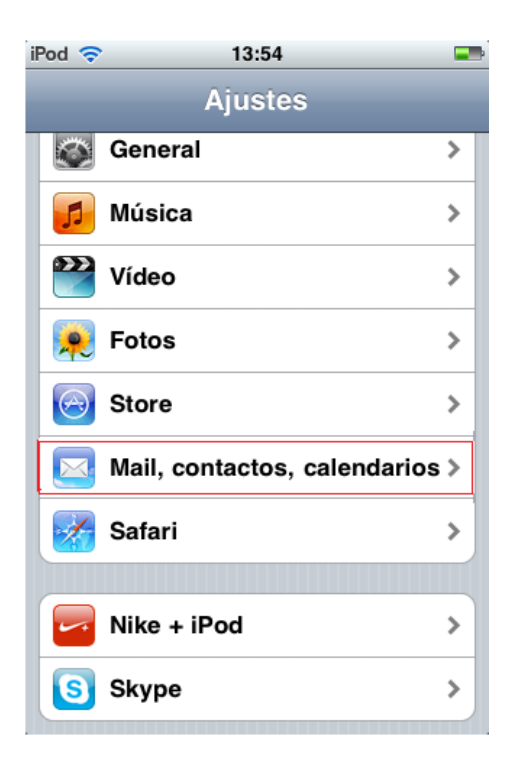

12. Seleccionar la cuenta que se configuró recientemente.

| Settings Mail, C  | conta | ctos, cale  | n |
|-------------------|-------|-------------|---|
| Cuentas           |       |             |   |
| usuario@dominio.c | om    |             | _ |
| Add Account       |       |             | > |
| Messages          |       |             |   |
| Auto-Check        | Every | 15 minutes  | > |
| Show 50           | Recen | it Messages | > |
| Preview           |       | 2 Lines     | > |
| Minimum Font S    | Size  | Medium      | > |
| o. <u> </u>       |       |             | _ |

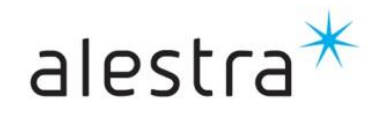

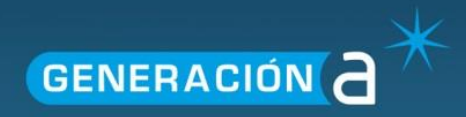

13. Posteriormente, seleccionar la opción "Avanzado".

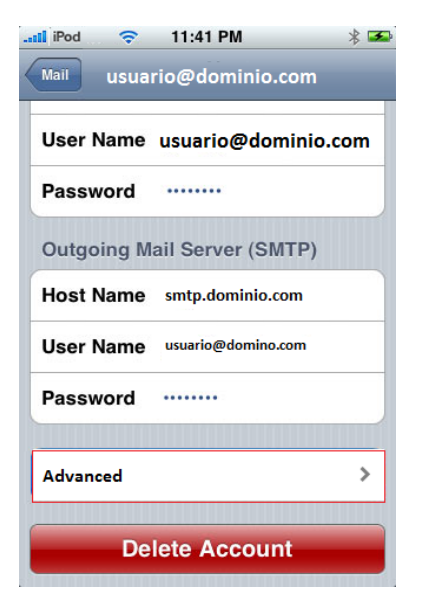

14. Verificar la siguiente información en el servidor de salida:

| Campo                       | Descripción                                   |
|-----------------------------|-----------------------------------------------|
| "Usar SSL"                  | Esta opción deberá permanecer deshabilitada   |
| Número de puerto de entrada | El número de puerto deberá ser: 110           |
| Número de puerto de salida  | El número de puerto deberá ser: 25, 2525 o 26 |

| and the committee | Advanced   |
|-------------------|------------|
| Incoming Settings |            |
| Use SSL           | OFF        |
| Authentication    | Password > |
| IMAP Path Prefix  | ť          |
| Server Port 110   |            |
| Outgoing Settings |            |
| Use SSL           | OFF        |
| Authentication    | Password > |

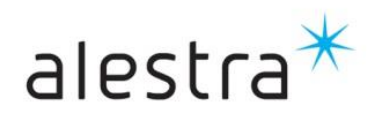